# Présentation Zendesk

Partenaires Sage PE MED

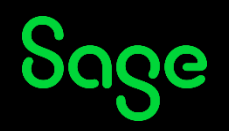

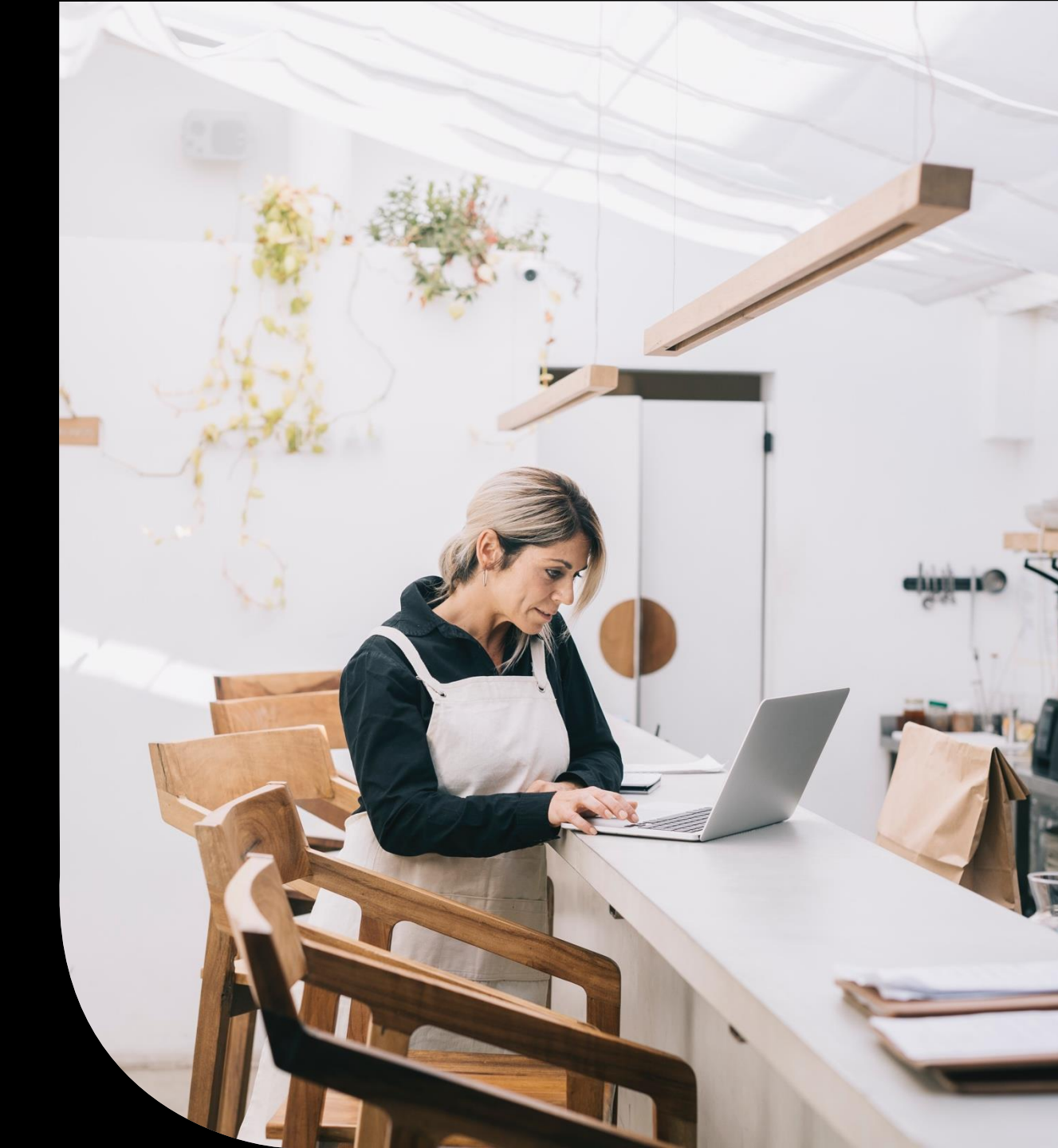

#### Table des matières

- Nouvelle interface Juin 2023
- **Pré-requis**
- **Connexion depuis Sage Partenaires Hub**
- Formulaire de saisie
- **Mails d'information**
- Statut des demandes
- Suivi des demandes

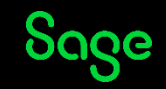

#### Nouvelle interface

Juin 2023

Sage

© 2022 The Sage Group plc, or its licensors. All rights reserved.

### Page d'accueil

Accueil : permet de revenir sur la page d'accueil

Suivre mes demandes : suivez l'historique de vos tickets et exportez les sous Excel

**Déconnexion** : pour vous déconnecter de Zendesk

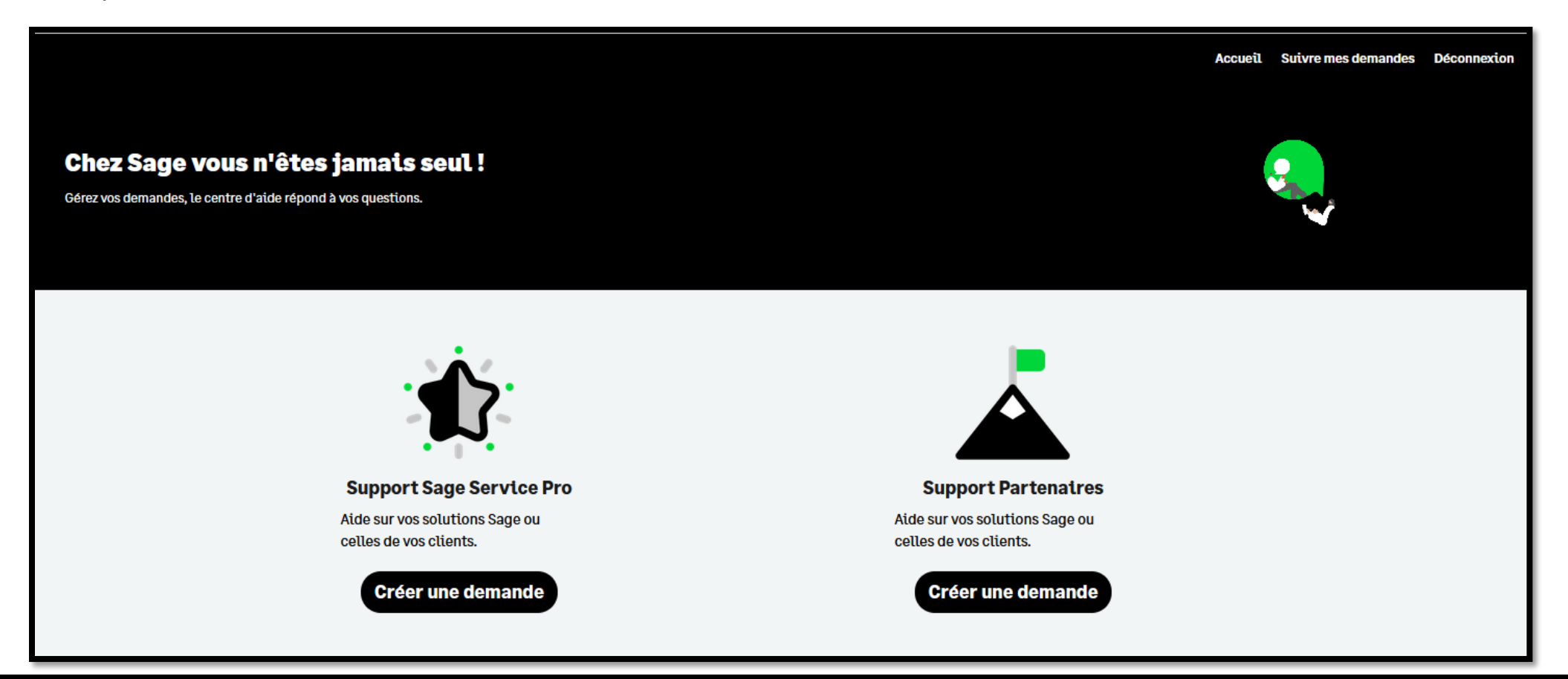

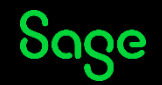

#### **Filtres et recherche**

Vous pouvez maintenant filtrer la liste des tickets et effectuer une recherche.

A partir de la page d'accueil, cliquez sur **Suivre mes demandes** 

- La zone **Recherche**, permet de rechercher des tickets en fonction d'une valeur saisie (présente dans les colonnes de la vue)
- Statut : affichage des tickets en fonction du statut du ticket (multi choix, cliquez sur Valider pour confirmation)
- Affichage de l'historique de date à date (cliquez sur **Valider** pour confirmation)

| Exportation Excel Recherche | Statut :<br>select ~                                                   | Créé du :               | Au :               |                                                                                                    | Valider                                                                                                    |                                                         |
|-----------------------------|------------------------------------------------------------------------|-------------------------|--------------------|----------------------------------------------------------------------------------------------------|----------------------------------------------------------------------------------------------------|---------------------------------------------------------|
|                             | Statut :<br>Tous<br>Ouvert<br>En attente de votre<br>réponse<br>Résolu | Créé du :<br>03-04-2023 | Au :<br>04-04-2023 | «           1         ma           27         28           3         4           10         11           17         18           24         25 | j         v         s           29         30         31         1           5         6         7         8           12         13         14         15           19         20         21         22           26         27         28         29 | <pre>&gt;&gt; d f f f f f f f f f f f f f f f f f</pre> |

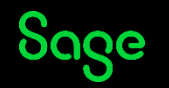

### Suivre vos demandes

La vue comporte des nouvelles colonnes, cliquez dans le tableau et déplacez-vous avec la flèche de droite pour consultez les colonnes non visibles, vous disposez également d'un "*scroll horizontal*" en bas de page. Vous pouvez effectuer un tri ascendant et descendant sur les colonnes.

A partir de la page d'accueil, cliquez sur **Suivre mes demandes** 

#### Colonnes visibles dès l'affichage de la page :

| Exportation Ex | cel                      |              |                     |                |   |        |      |         |
|----------------|--------------------------|--------------|---------------------|----------------|---|--------|------|---------|
| Recherche      | Statut :<br>select       |              | ~                   | Créé du :      |   | Au :   | Vali | der     |
| Ticket n° 🗘    | Sujet                    | ÷            | Dernière activité 🔶 | Raison sociale | ÷ | Statut | ÷    | Sous    |
| 28888          | comment calculer une pri | ime          | il y a 0 heures     |                |   | ouvert |      | en co   |
| 28886          | commet imprimer une fac  | <u>cture</u> | il y a 0 heures     |                |   | ouvert |      | a trail |

#### Conseil d'utilisation :

N'oubliez pas de cliquer sur **Valider** pour confirmer vos choix **Statut** et/ou **Date** 

#### Utilisez les sélecteurs **Statut** et **Date** <u>avant</u> d'effectuer le tri sur une colonne

#### Colonnes visibles par un scroll (ou flèche droite):

| Exportation Excel Recherche | Statut :<br>select | ~                | Créé du :                        | Au :           | Valider           |
|-----------------------------|--------------------|------------------|----------------------------------|----------------|-------------------|
|                             | ÷                  | Ligne produit 🗘  | Produit                          | \$<br>Créele 🗘 | Nom utilisateur 💠 |
| en cours                    |                    | sage 100 paie i7 | sage paie & rh sql génération i7 | 02-05-2023     |                   |
| a traiter                   |                    | sage 1000        | frp 1000 immo simult. 9.00       | 02-05-2023     |                   |

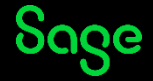

# **Tri des conversations**

Lorsque vous consultez un ticket, vous pouvez trier les conversations par dates

- De la plus récente à la plus ancienne
- De la plus ancienne à la plus récente

Pour cela utilisez le sélecteur **Tri par date** 

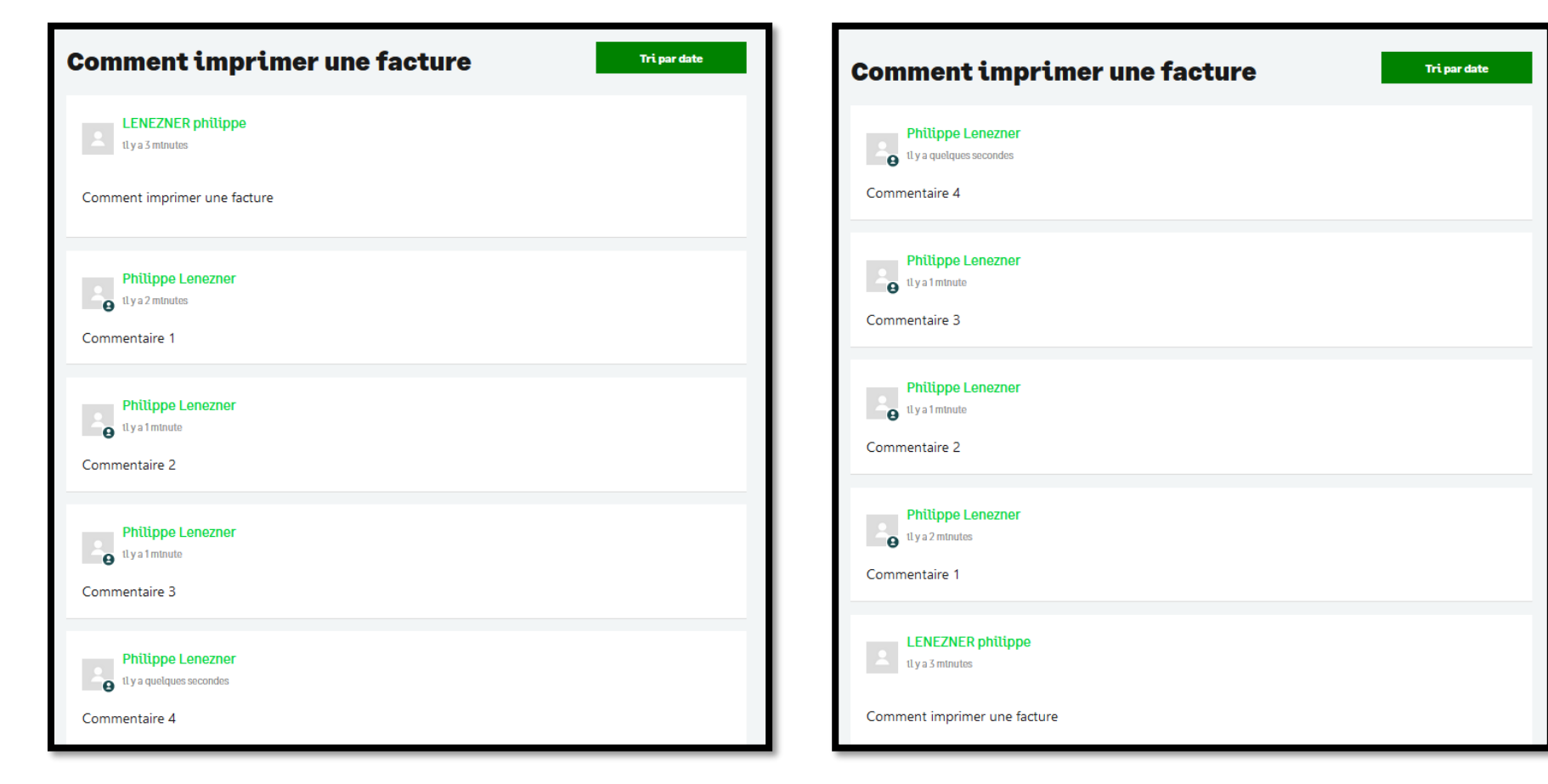

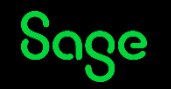

#### **Export Excel**

Vous pouvez maintenant exporter vos tickets.

Le contenu du fichier Excel reprend les tickets (et les colonnes) de la page affichée à l'écran

A partir de la page d'accueil, cliquez sur **Suivre mes demandes** 

Exemple, vous avez un historique de 250 tickets, vous devez :

- Page 1 cliquez sur *Exportation Excel*,
  - > Le fichier obtenu contient les 100 tickets présents sur la page 1
- Cliquez sur *Suivant* (bas de page droite) pour afficher la page 2, cliquez de nouveau sur *Exportation Excel*,
   > Le fichier obtenu contient les 100 tickets présents sur la page 2
- Cliquez sur **Suivant** pour afficher la page 3, cliquez de nouveau sur **Exportation Excel**,
  - > Le fichier obtenu contient les 50 tickets présents sur la page 3

|         |                     |             | ı [ |   | Exportation Excel |  |
|---------|---------------------|-------------|-----|---|-------------------|--|
| Accueil | Sutvre mes demandes | Deconnexton |     | 8 | Search            |  |

| précédent | 1 | 2 | suivant |
|-----------|---|---|---------|
|-----------|---|---|---------|

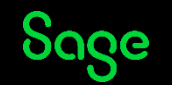

# Pré-requis

#### **Pré-requis**

Avant de saisir une demande d'assistance, les pré-requis indispensables :

Reproduisez l'incident sur une plate-forme de tests.

Pour faciliter la prise en charge et la compréhension de votre demande, merci de nous soumettre **qu'un seul cas par envoi**.

Si vous avez plusieurs questions, n'hésitez pas à nous faire parvenir plusieurs demandes.

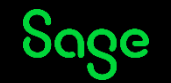

#### Connexion depuis Sage Partenaires Hub

# **Connexion depuis Sage Partenaires Hub**

Utilisez le Partenaires Hub pour créer une demande ou consulter l'historique de vos demandes:

https://sagefr.zendesk.com/hc/fr

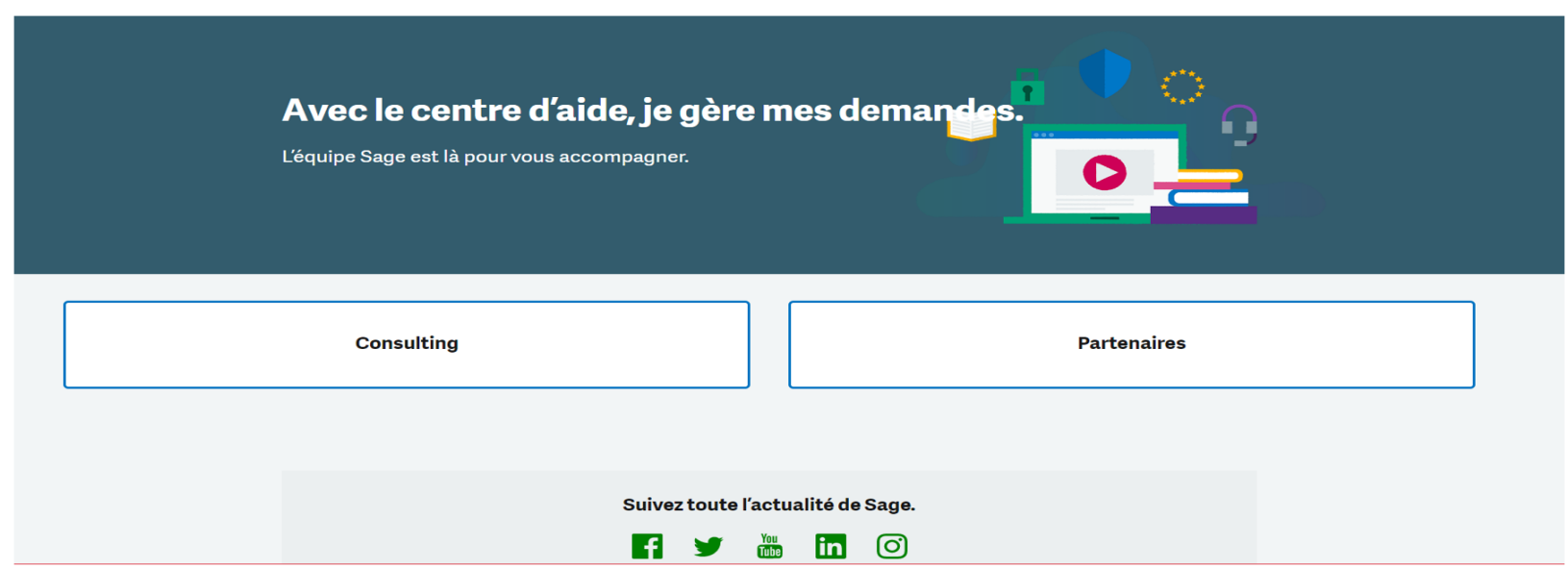

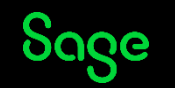

# **Connexion depuis Sage Partenaires Hub**

Si vous rencontrez ce formulaire lors de la connexion, cela signifie que votre compte utilisateur n'est pas présent dans notre CRM.

Complétez les champs du formulaire. Dans le champ « **Code tiers** » saisissez votre numéro de compte Sage.

Cliquez sur « **Se rattacher à un tiers** » pour accéder au formulaire.

|                                                                                         | Connexion à Sage        |
|-----------------------------------------------------------------------------------------|-------------------------|
| Vous n'êtes rattaché à aucun tiers.<br>Veuillez renseigner les informations suivantes : |                         |
| Civilité *                                                                              | Prénom*                 |
| ◯ Homme ● Femme                                                                         |                         |
| Nom*                                                                                    | Téléphone <sup>*</sup>  |
|                                                                                         |                         |
| E-mail*                                                                                 | Code tiers* 😶           |
|                                                                                         | 4                       |
|                                                                                         |                         |
|                                                                                         | Se rattacher à un tiers |

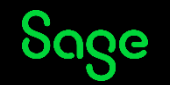

Formulaire sélectionné: Partenaires

CC (valeur facultative): Mails en copie de la demande en cas

d'absence par exemple.

**Choix de création de ticket** : « Pour un client» ou « Pour mon compte »

#### Envoyer une demande

Merci de sélectionner le formulaire correspondant à votre produit ou au service en charge de votre demande

Partenaires

CC (valeur facultative)

Ajouter des adresses e-mail

Choix de creation de ticket

Pour un client

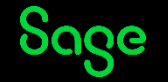

T

- Le formulaire propose par défaut les clients qui vous sont associés (2). Pour filtrer la liste vous pouvez saisir :
  - La raison sociale du client (3).

ou

- Le code tiers du client chez Sage (4).
- Cliquez sur « **Rechercher** » (5) puis **sélectionnez** (6) le client.
- Le n° de tiers se reporte dans le champ « Code Client » (7).

| Charles A                                                                                                    |                                                                                                    |                               | Raison sociale de v                                               | otre client                                                              |                            |                   |
|----------------------------------------------------------------------------------------------------|----------------------------------------------------------------------------------------------------|-------------------------------|-------------------------------------------------------------------|--------------------------------------------------------------------------|----------------------------|-------------------|
| Choix d                                                                                                    | e creation de ticket                                                                                                    |                               | ASS                                                               |                                                                          |                            |                   |
|                                                                                                    |                                                                                                    |                               | Saisissez la raison soc                                           | iale et cliquez sur Rechercher                                           |                            |                   |
| Pour                                                                                                    | un client                                                                                                    |                               | Code tiers de votre                                               | e client                                                                 |                            |                   |
|                                                                                                    |                                                                                                    |                               |                                                                   |                                                                          |                            |                   |
|                                                                                                    |                                                                                                    |                               | Saisissez le code tiers                                           | et cliquez sur Rechercher                                                |                            |                   |
| Dave                                                                                                    | man accenta                                                                                                    |                               | Rechercher Ré                                                     | initialiser                                                              |                            |                   |
| Pour                                                                                                    | mon compte                                                                                                    |                               | Code                                                              | Raison Sociale                                                           |                            | Choix             |
| Pour                                                                                                    | un client                                                                                                    |                               | 10000046                                                          | ASS FORMATION TECHNOL EN                                                 | SEIGNEME                   | 0                 |
| 1001                                                                                                    | un chem                                                                                                    |                               | 6 10084625                                                        | ASS PROF DE SOLIDARITE DU                                                | TOURIS                     | ۲                 |
| taison sociale de votr                                                                                                    | reclient                                                                                                    |                               | 10038565                                                          | ASSOC TUTELAIRE INADAPTES                                                | S VAL D                    | 0                 |
|                                                                                                    |                                                                                                    |                               |                                                                   |                                                                          |                            |                   |
|                                                                                                    |                                                                                                    |                               | 10074931                                                          | BIGNON LEBRAY ET ASSOCIES                                                |                            | 0                 |
| issez la raison sociale                                                                                                    | et ellquez sur Rechercher                                                                                                    |                               | 10074931<br>10096296                                              | BIGNON LEBRAY ET ASSOCIES                                                | DES PHAR                   | 0                 |
| isissez la raison sociale<br>ide tiers de votre cl                                                                                                    | et cliques sur Rechercher<br>ient                                                                                                    |                               | 10074931<br>10096296<br>Affichage 1 to                            | BIGNON LEBRAY ET ASSOCIES<br>LA MUTUELLE D'ASSURANCE I<br>05 of 5 Tiers  | DES PHAR<br>Précédent      | 0<br>0<br>1 Suiva |
| isissez la raison sociale<br>ode tiers de votre cl<br>isissez le code tiers et c                                                                                   | et cliques sur Rechercher<br>ient<br>Sigues sur Rechercher                                                                                                    |                               | 10074931<br>10096296<br>Affichage 1 to                            | BIGNON LEBRAY ET ASSOCIES<br>LA MUTUELLE D'ASSURANCE I<br>5 of 5 Tiers   | B<br>DES PHAR<br>Précédent | 0<br>0<br>1 Suiva |
| aisissez la raison sociale<br>ode tiers de votre cl<br>aisissez le code tiers et c<br>Rechercher   Réíni                                                           | et cliques sur Rechercher<br>ient<br>Sigues sur Rechercher<br>tialleer                                                                                          |                               | 10074931<br>10096296<br>Affichage 1 to<br>Code client             | BIGNON LEBRAY ET ASSOCIES<br>LA MUTUELLE D'ASSURANCE<br>15 of 5 Tiers    | DES PHAR<br>Précédent      | 0<br>0<br>1 Suiva |
| issez la raison sociale<br>de tiers de votre cl<br>issez le code tiers et c<br>echercher) [Réini                                                                   | et cliques sur Rechercher<br>ient<br>Signes sur Rechercher<br>tialiser                                                                                          |                               | 10074931<br>10096296<br>Affichage 1 to<br>Code client<br>10084625 | BIGNON LEBRAY ET ASSOCIES<br>LA MUTUELLE D ASSURANCE I<br>0.5 of 5 Tiers | DES PHAR<br>Précédent      | 0<br>0<br>1 Suiva |
| aissez la raison sociale<br>de tiers de votre cli<br>aissez le code tiers et c<br>echercher) [Réin]<br>Code                                                        | et cliques sur Rechercher<br>ient<br>Signes sur Rechercher<br>tialiser<br>Raison Sociale                                                                        | Cholx                         | 10074931<br>10096296<br>Affichage 1 to<br>Code client<br>10084625 | BIGNON LEBRAY ET ASSOCIES<br>LA MUTUELLE D ASSURANCE I<br>0.5 of 5 Tiers | DES PHAR<br>Précédent      | 0<br>0<br>1 Suiva |
| laissez la raison sociale<br>ade tiers de votre cli<br>laissez le code tiers et c<br>techercher Réini<br>Code<br>20137993                                          | et cliques sur Rechercher ient ifiques sur Rechercher ifiques zur Rechercher italiser Raison Sociale AALBERTS INTEGRATED PIPING SYSTE                           | Cholx                         | 10074931<br>10096296<br>Affichage 1 to<br>Code client<br>1008425  | BIGNON LEBRAY ET ASSOCIES<br>LA MUTUELLE D ASSURANCE I<br>0.5 of 5 Tiers | DES PHAR<br>Précédent      | O<br>O<br>1 Suiva |
| aisissez la raison sociale<br>ode tiers de votre cli<br>aisissez le code tiers et c<br>Rechercher ) Réini<br>Code<br>201379903<br>10131259                         | et diquer sur Rechercher ient Siguer zur Rechercher Italizer Raison Sociale AALBERTS INTEGRATED PIPING SYSTE ACTIVITE DECOUVERTE ET NATURE                      | Chok<br>O<br>O                | 10074931<br>10096296<br>Affichage 1 to<br>Code client<br>10084225 | BIGNON LEBRAY ET ASSOCIES<br>LA MUTUELLE D'ASSURANCE I<br>6 of 5 Tiers   | DES PHAR Précédent         | 0<br>1 Suiva      |
| alsissez la raison sociale<br>code tiers de votre el<br>alsissez la code tiers et e<br>Rechercher) Réini<br>Code<br>20137993<br>10131259<br>10291647               | et diques sur Rechercher ient Sigues sur Rechercher  Sigues sur Rechercher  Raison Sociale AALBERTS INTEGRATED PIPING SYSTE ACTIVITE DECOUVERTE ET NATURE AEROW | Choix<br>0<br>0<br>0          | 10074931<br>10096296<br>Affichage 1 to<br>Code client<br>10084625 | BIGNON LEBRAY ET ASSOCIES<br>LA MUTUELLE D'ASSURANCE I<br>5 of 5 Tiers   | DES PHAR Précédent         | 0<br>0<br>1 Suiva |
| hiluser la raison sociale<br>hiluser la raison sociale<br>hiluser la code tiers et o<br>techercher ] Réini<br>Code<br>20137993<br>10131259<br>10291647<br>20045269 | et dispues sur Rechercher lient                                                                                                    | Сьек<br>О<br>О<br>О<br>О<br>О | 10074931<br>10096296<br>Affichage 1 to<br>Code client<br>10084625 | BIGNON LEBRAY ET ASSOCIES<br>LA MUTUELLE D'ASSURANCE I<br>5 of 5 Tiers   | DES PHAR Précédent         | 0<br>0<br>1 Suiva |

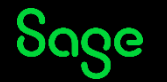

#### • Poursuivez la saisie des autres champs (1) du formulaire:

Sélection de la ligne de produit principale

Sélection de l'élément du parc concerné

Sélection du logiciel utilisé

| Numéro dossier | (accessible si le | produit SBCP | est sélectionné) |
|----------------|-------------------|--------------|------------------|
|----------------|-------------------|--------------|------------------|

Version installée (hors produit SBCP)

Rubrique (thème suivant le produit sélectionné)

• Niveau de criticité :

<u>Mineur</u> = pas d'impact activité client

<u>Majeur</u> = impact activité, solution de contournement et/ou Impact activité sans solution et sans blocage-urgence

<u>Bloquant</u> = activité arrêtée ou impact sans solution de contournement ou échéance légale à moins de 48h

| 100SaaS Payroll                                                                                                    | *                                                               |
|----------------------------------------------------------------------------------------------------|-----------------------------------------------------------------|
| Sélectionnez le logiciel                                                                                                    |                                                                 |
| Séléctionner une ligne de parc                                                                                                    | ▲                                                               |
| N° de série : SAA10003121 - Sage Business Cloud Paie                                                                                                    |                                                                 |
| N° de série : SAA10003121 - Nombre de Sociétés                                                                                                    |                                                                 |
| N° de série : SAA10003121 - Module Paie                                                                                                    |                                                                 |
|                                                                                                    |                                                                 |
| N° de série : SAA10003121 - Nombre de Salariés                                                                                                    |                                                                 |
| N* de série : SAA10003121 - Nombre de Salariés                                                                                                    |                                                                 |
| N° de série : SAA10003121 - Nombre de Salariés                                                                                                    |                                                                 |
| N° de série : SAA10003121 - Nombre de Salariés<br>Numéro dossier                                                                                                   | Version installée                                               |
| N° de série : SAA10003121 - Nombre de Salariés                                                                                                    | Version installée                                               |
| N° de série : SAA10003121 - Nombre de Salariés<br>Numéro dossier<br>BDOLuce                                                                                        | Version installée Veuillez renseigner la version du logiciel    |
| N° de série : SAA10003121 - Nombre de Salariés<br>Numéro dossier<br>BD000000000000000000000000000000000000                                                         | Version installée<br>                                           |
| N° de série : SAA10003121 - Nombre de Salariés<br>Numéro dossier<br>BD000000 m -<br>iélectionnez votre rubrique<br>Absences (maladie, AT, maternité, IJSS, autres) | Version installée<br>Veuillez renseigner la version du logiciel |
| N° de série : SAA10003121 - Nombre de Salariés<br>Numéro dossier<br>BDOucce                                                                                        | Version installée Veuillez renseigner la version du logiciel    |
| N° de série : SAA10003121 - Nombre de Salariés<br>Numéro dossier<br>BDOLucour.<br>Sélectionnez votre rubrique<br>Absences (maladie, AT, maternité, IJSS, autres)   | Version installée<br>Veuillez renseigner la version du logiciel |
| N° de série : SAA10003121 - Nombre de Salariés<br>Numéro dossier<br>BDOUCCOURT<br>Sélectionnez votre rubrique<br>Absences (maladie, AT, maternité, IJSS, autres)   | Version installée<br>                                           |

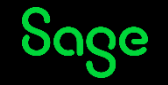

1

- <u>Sujet</u>: titre synthétique de votre demande (2)
- <u>Description</u>: saisissez votre problématique détaillée et les différents tests effectués (3)
- <u>Rappel Urgent</u>: Si la demande **est bloquante**, une demande de rappel au support est possible via le formulaire en sélectionnant le champ « Je souhaite le rappel d'un conseiller Sage dans les plus brefs délais» (4)
   La zone concernant l<u>e n° de téléphone à utiliser</u> apparait et doit être

renseignée (5).

Option à utiliser uniquement en cas de criticité bloquante et/ou déploiement chez le client.

| Comment imprimer un bulletin                                         |
|----------------------------------------------------------------------|
| Description                                                          |
| Bonjour,                                                             |
| Le bouton impression est grisé, comment l'activer                    |
| Merci                                                                |
|                                                                      |
|                                                                      |
|                                                                      |
|                                                                      |
|                                                                      |
| Rappel Urgent                                                        |
|                                                                      |
|                                                                      |
|                                                                      |
|                                                                      |
| Rappel Urgent                                                        |
| Je souhaite le rappel d'un Conseiller Sage dans les plus bref délais |
| N° de téléphone à utiliser                                           |
| +33184296623                                                         |
|                                                                      |

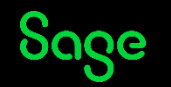

 Il est possible de nous transmettre jusqu'à 5 pièces jointes à la demande (6):

La taille maximale ne doit pas dépasser 20 Mo au total.

• Cliquez sur « Envoyer » pour nous faire parvenir votre demande (7).

Lorsque que vous cliquez sur « Envoyer » , vous accédez à l'historique des demandes.

#### Important:

Toutes les zones sont obligatoires sauf celles indiquées en facultatives.

Si un élément est non renseigné, l'envoi de la demande ne peut s'effectuer.

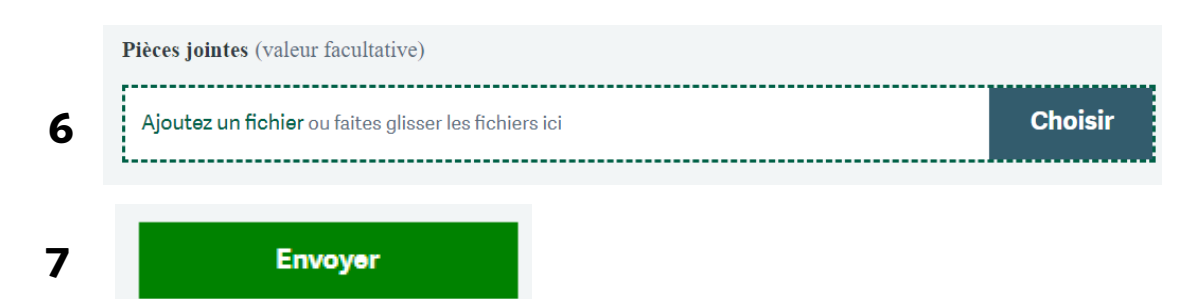

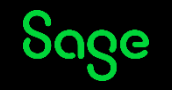

### **Mails d'information**

# **Mails d'information**

#### Vous recevrez par email :

- Accusé de réception de votre demande.
- Résolution de votre demande.

Lorsqu'une réponse est apportée par un conseiller, vous recevez un mail « Résolution » de votre demande.

Le mail contient le n° de dossier. Cliquez sur le numéro pour accéder à la réponse.

#### Bonjour

Votre demande Test macro avec signature agent <u>#5675</u> a bien été réceptionnée, nous y répondrons dans les plus brefs délais. Vous serez notifié par email lorsque vous recevrez une réponse.

Pour suivre l'avancée de votre demande, cliquez sur le numéro de ticket: <u>#5675</u>. Vous pouvez à tout moment compléter votre demande en répondant à cet e-mail.

Service Assistance Sage.

#### Bonjour

Votre demande Test macro avec signature agent <u>#5675</u> a été résolue suite aux différents échanges avec nos équipes ou à l'absence de conversation depuis 7 jours.

Si vous jugez que la demande n'a pas été résolue, ajoutez un nouveau commentaire à votre demande <u>#5675</u>.

Sans action de votre part, votre demande sera clôturée dans 4 jours et ne pourra plus être modifiée.

Service Assistance Sage.

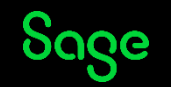

#### Statut des demandes

#### **Statut des demandes**

Les différents statuts d'une demande sont :

- **Ouvert :** la demande est créée et en cours de traitement.
- En attente de votre réponse : des informations complémentaires ont été demandées par le technicien.
- **Résolu** : une solution a été apportée par le technicien.

#### Une demande clôturée automatiquement ou à votre initiative ne peut être rouverte.

Un bouton " **Créer un suivi**" est disponible pour créer une nouvelle demande en lien avec cette dernière.

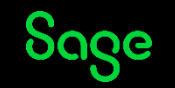

#### Suivi des demandes

### Suivi de mes demandes

L'historique de vos demandes permet de connaitre leur état d'avancement dans « Suivre mes demandes ».

Double-cliquez sur le ticket pour accéder au contenu.

Suivre mes demandes VILLI

Le ticket contient :

- La description complète
- Le statut du ticket.
- La réponse du conseiller Sage.

Vous pouvez ajouter un commentaire et statuer votre demande en « Marquer comme résolu » pour la clôturer ou renvoyer une communication.

Les demandes effectuées en copie par un autre consultant de votre société sont dans « Demandes que je reçois en CC ».

#### Mes demandes Demandes que je reçois en CC Mes demandes Statut : Q Rechercher dans demandes Tous $\overline{\mathbf{v}}$ Dernière ID Sujet Création Statut activité ▼ il y a 2 il y a 2 Résolu mutuelle #553 heures heures

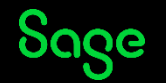

#### Suivi des demandes de mon organisation

# Suivi des demandes de mon organisation

Vous pouvez consulter les demandes que vous avez créées ainsi que toutes les demandes de votre société.

L'activation de cette fonctionnalité sera réalisée par un conseiller, pour cela il est nécessaire de communiquer l'adresse mail des bénéficiaires.

Cliquez sur « **Mes demandes** » pour accéder à l'historique de vos demandes.

Cliquez sur « **Demandes de l'organisation** » pour accéder

à l'ensemble des demandes de votre société.

| Mes demandes Demandes que je reçois en CC                     | Demandes de l'organisation |                                  |                                                            |                         |
|---------------------------------------------------------------|----------------------------|----------------------------------|------------------------------------------------------------|-------------------------|
| Q Rechercher dans demandes                                    |                            |                                  | Statut :<br>Tous                                           | ~                       |
| Sujet                                                         | ID                         | Création                         | Dernière activité 🔻                                        | Statut                  |
| Créer un paiement à 30 jours                                  | #299                       | il y a 1 minute                  | il y a 1 minute                                            | Ouvert                  |
| Mes demandes Demandes que je reçois en CC                     | Demandes de l'organisation |                                  |                                                            |                         |
|                                                               | Organiaatio                |                                  | -                                                          |                         |
| Q Rechercher dans demandes                                    | A                          | RIE 👻 S'at                       | statut :<br>Tous                                           | •                       |
| Q. Rechercher dans demandes                                   |                            | RIE S'at                         | Statut :<br>Tous<br>Dernière activité V                    | v                       |
| Q Rechercher dans demandes Sujet Créer un palement à 30 jours | #299                       | RIE V S'at<br>Demandeur<br>ATTIA | Statut:<br>Tous<br>Dernière activité V<br>il y a 5 minutes | Statut           Ouvert |

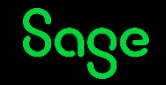

# Merci

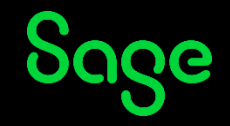

© 2022 The Sage Group plc or its licensors, All rights reserved. Sage, Sage logos, and Sage product and service names mentioned herein are the trademarks of Sage Global Services Limited or its licensors. All other trademarks are the property of their respective owners.